# Användarmanual för din elmätare

#### Gotlands Elnät AB

Modell S34U18, 3-fasmätare Modell S12U16, 1-fasmätare Modell S34U18 CT

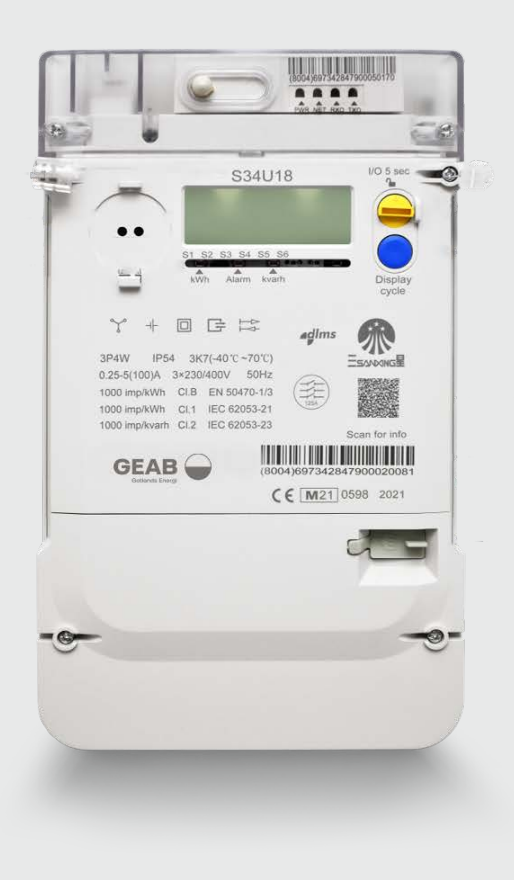

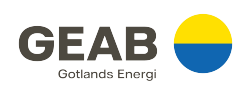

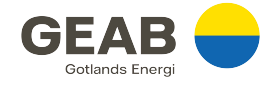

#### Inledning

Denna manual syftar till att du som kund ska få så stor nytta av din elmätare som möjligt.

Det finns tre olika modeller av elmätare. Den modell som visas i manualen är modell S34U18 3-fasmätare, vilket är den vanligaste modellen. Om din elmätare är av annan modell så ser den ungefär likadan ut. Vilken modell av elmätare du har står ovanför displayen på elmätaren.

Mätaren är fjärravläst. För att fjärravläsningen ska fungera behöver elmätaren ha ström. Om du vill bryta strömmen till fastigheten är det därför viktigt att du använder brytaren (gul knapp) på elmätaren, inte huvudströmbrytaren eller säkringarna för fastigheten. (Gäller ej modell S34U18 CT)

#### Ansvarsförhållande för anläggningen

Elmätaren är Gotlands Elnät ABs egendom och får hanteras endast av elnätsföretaget eller någon som denna anlitat.

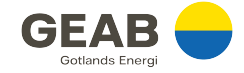

### Elmätarens funktioner

Elmätaren, oavsett modell, är framtagen för att möta gällande krav och lagstiftning i Sverige.

| Funktion                                                                                                    | Syfte med funktionen                                                                                               |
|----------------------------------------------------------------------------------------------------|----------------------------------------------------------------------------------------------------|
| Elmätaren kan för varje fas mäta spänning,<br>ström, aktiv/reaktiv energi (kWh eller kVArh)                             | Underlättar integrering av<br>mikroproduktion i elnätet                                                            |
| och effekt för förbrukning och produktion av el                                                                         | Främjar en effektiv nätdrift                                                                                       |
| Elmätaren har ett lokalt kundgränssnitt av<br>öppen standard, en fysisk anslutningsport, som                            | Ökar dina möjligheter att ta del av dina<br>mätvärden och vara en aktiv kund                                       |
| gör det möjligt för dig att ansluta kompatibel<br>utrustning (RJ12) för energitjänster från en<br>tredjepartsleverantör | Skapar bättre förutsättningar för en utvecklad marknad för energitjänster                                          |
| Du väljer själv om du vill aktivera porten                                                                              | Främjar efterfrågeflexibilitet och<br>energieffektivisering                                                        |
| Elmätaren klarar avläsning av mätdata och<br>uppgifter om elavbrott på distans                                          | Främjar effektiv insamling av mätdata<br>och uppföljning av elavbrott                                              |
| Elmätaren registrerar mängd överförd energi<br>per 15 minuter och är förberedd för att möta<br>kommande krav            | Ökar din möjlighet som kund att vara<br>aktiv på marknaden                                                         |
| Elmätaren registrerar elavbrott längre än tre<br>minuter                                                                | Underlättar vid utbetalning av<br>avbrottsersättning samt vid rapportering<br>till Energimarknadsinspektionen (Ei) |
|                                                                                                    | Stärker din ställning som kund                                                                                     |
| Elmätaren kan uppgraderas, ändra inställningar<br>och aktiveras eller frånkopplas på distans                            | Möjliggör att ny funktionalitet kan införas<br>på ett kostnadseffektivt sätt                                       |
|                                                                                                    | Minskar behov av fältbesök                                                                                         |

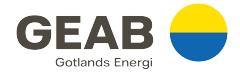

#### Din elmätare - översikt

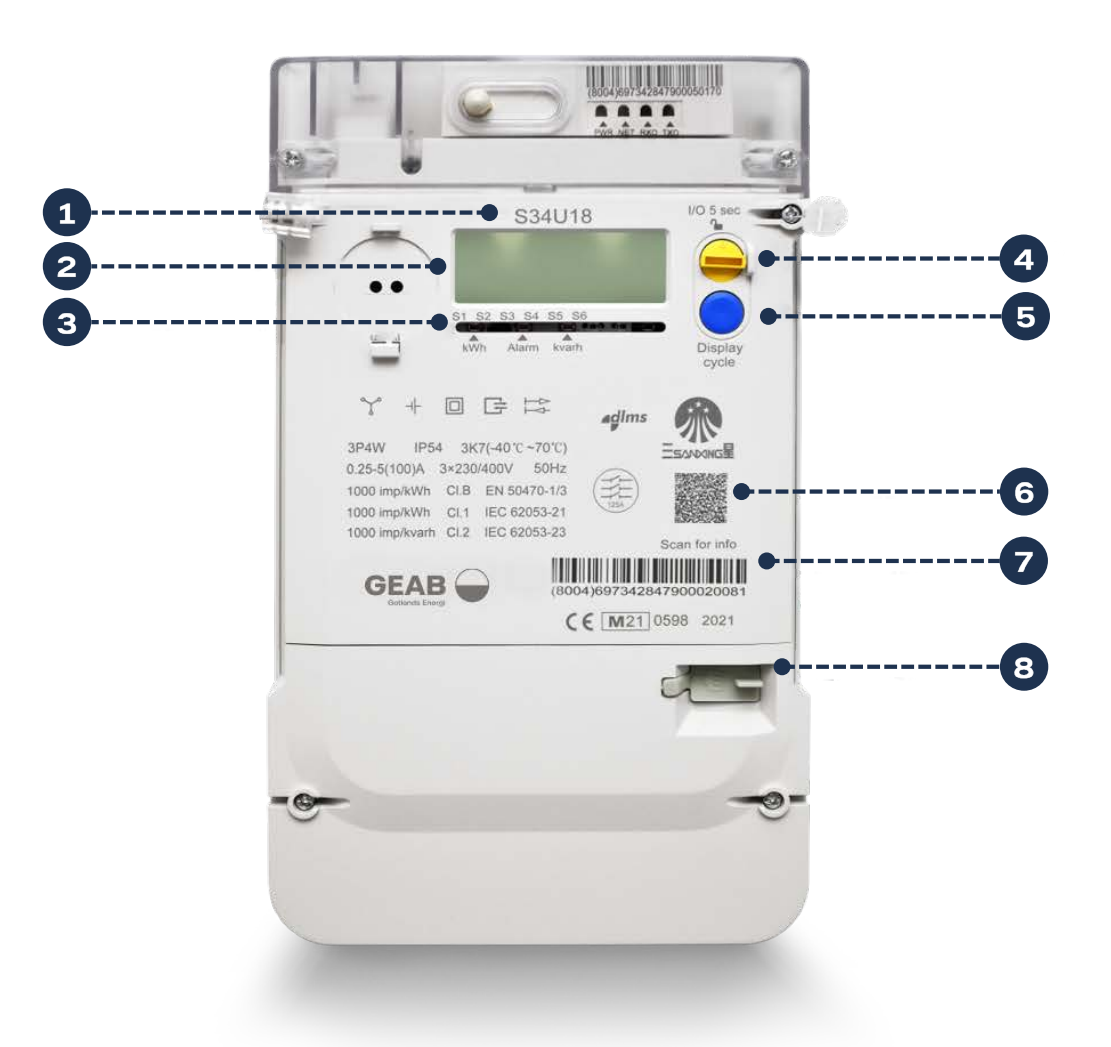

Mätaren som visas är modell S34U18. Funktioner som avviker för modeller S12U16 och S34U18 CT listas separat nedan.

| Nr | Funktion    | Förklaring                                                                                                    |
|----|-------------|----------------------------------------------------------------------------------------------------|
| 1  | ModelInr    | Mätarens modellnummer                                                                                                    |
| 2  | LCD-fönster | Display där olika typer av mätvärden visas                                                                                                    |
| 3  | LED         | Aktiv pulsdiod, Larmdiod, Reaktiv pulsdiod<br><b>Modell S34U18 och S12U16:</b> Pulsdioderna blinkar med<br>1 000 pulser per kWh/kVArh relaterat till<br>energiförbrukningen. |
|    |             | <b>Modell S34U18 CT</b> : Pulsdioderna blinkar med 10 000 pulser per kWh/kVArh relaterat till energiförbrukningen.                                                           |

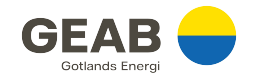

| 4 | <b>Gul knapp</b><br>S34U18, S12U16:<br>Mätarbrytare                                               | <ul> <li>Modell S34U18 och S12U16: Använd denna knapp för att bryta strömmen i fastigheten istället för huvudströmbrytaren. Då bibehåller Gotlands Elnät kontakt med elmätaren och kan läsa av mätaren och registrera om du får strömavbrott.</li> <li>Håll inne i 5 sekunder för att slå av strömmen</li> <li>Håll inne i 5 sekunder för att slå på strömmen</li> <li>OBS! Om brytaren inte går att trycka in, vrid då brytaren så att pilen pekar mot ikonen med hänglåset högst upp</li> </ul> |
|---|---------------------------------------------------------------------------------------------------|----------------------------------------------------------------------------------------------------|
|   | Bildläge                                                                                          | register i displayen.                                                                                                    |
| 5 | <b>Blå knapp</b><br>Displayknapp                                                                  | Modell S34U18, S12U16: Kort knapptryckning byter mellan<br>olika register. Mätaren installeras i automatiskt visningsläge.<br>För att växla mellan automatiskt och manuellt visningsläge<br>håller du in knappen i minst 5 sekunder.<br>Modell SU34U18 CT: Korta tryck byter bildläge.                                                                                                    |
| 6 | QR-kod                                                                                            | Skanna QR-koden med en QR-läsare i din smartphone<br>för länk till Mitt Geab där du kan logga in och följa din<br>elförbrukning.                                                                                                    |
| 7 | Streckkod                                                                                         | Visar mätarens unika nummer. Ej att förväxla med<br>anläggningsnummer, som innefattar hela mätplatsen med<br>säkringar.                                                                                                    |
| 8 | Anslutningsport<br>Port för anslutning<br>av utrustning för<br>energitjänster från<br>tredje part | <ul> <li>P1-port med RJ12-standard för överföring av data till externa tjänster med en baudhastighet på 115 200bps, enligt IEC 62056-21 mode D.</li> <li>För att ansluta till porten krävs en sladd med hane RJ12.</li> <li>Om du vill ansluta utrustning från en tredjepartsleverantör för att använda deras tjänster behöver du först göra följande:</li> <li>Kontrollera att tjänsten är kompatibel med port av standard P1/RJ12</li> </ul>                                                    |
|   | RJ12-kontakt<br>hane                                                                              | <ul> <li>Porten maste aktiveras av Gotlands Einat innan<br/>tjänster kan kopplas in</li> </ul>                                                                                                    |

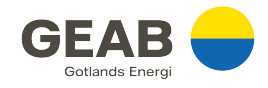

#### Värden som visas

På LCD-skärmen visas en mängd olika data, varav många endast är meningsfulla för elnätsföretaget. Vi har nedan visat de som du som kund har nytta av att förstå.

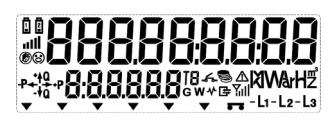

| Värde                        | Förklaring                                                                                                    |  |
|------------------------------|----------------------------------------------------------------------------------------------------|--|
| 888888888                    | Dataområde                                                                                                    |  |
| T8                           | Aktiv tariff                                                                                                    |  |
| <b>XIVVA</b> rH <sup>#</sup> | Typ av enhet för registret som visas                                                                                                    |  |
| -L1                          | Normal: Spänningsfas L1 ansluten (minustecken indikerar<br>produktion)<br>Blinkande 1Hz: Över/under spänning L1                                                                                                    |  |
| I- <b>L2</b>                 | Normal: Spänningsfas L2 ansluten (minustecken indikerar<br>produktion)<br>Blinkande 1Hz: Över/under spänning L2                                                                                                    |  |
| -La                          | Normal: Spänningsfas L3 ansluten (minustecken indikerar<br>produktion)<br>Blinkande 1Hz: Över/under spänning L3                                                                                                    |  |
| -L1-L2-L3                    | Blinkar samtidigt 1Hz: Felaktig fasföljd.                                                                                                    |  |
| -₽ <mark>++0</mark><br>-∀0   | Indikator för energiflödesriktning<br>+P: Import/förbrukning aktiv - P: Export/produktion aktiv<br>+Q: Import/förbrukning reaktiv - Q: Export/produktion reaktiv<br>Vid nollförbrukning visas +P och +Q samtidigt. |  |
| -0 0-                        | <b>S34U18 och S12U16</b><br>Brytarläget visar att strömmen är påslagen i fastigheten                                                                                                    |  |
|                              | <b>S34U18 och S12U16</b><br>Brytarläget visar att strömmen avslagen i fastigheten<br>Blinkande ikon visar att brytaren är redo för att aktivera ström i<br>fastigheten.                                            |  |

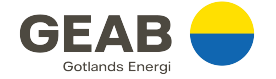

## Register i automatiskt läge

Register är de olika typer av datauppsättningar som visas på displayen.

| Nr | Register                     | Förklaring                                                                               | OBIS-kod |
|----|------------------------------|------------------------------------------------------------------------------------------|----------|
| 1  | Aktiv<br>energiförbrukning   | Din totala förbrukning av energi i kWh                                                   | 1.8.0    |
| 2  | Aktiv energiproduktion       | Överskottsenergi i kWh som eventuellt<br>matas ut från din anläggning (ex.<br>solceller) | 2.8.0    |
| 3  | Reaktiv<br>energiförbrukning | Total förbrukning i kVArh av reaktiv<br>energi                                           | 3.8.0    |
| 4  | Reaktiv<br>energiproduktion  | Reaktiv energi i kVArh som matats ut<br>från din anläggning                              | 4.8.0    |